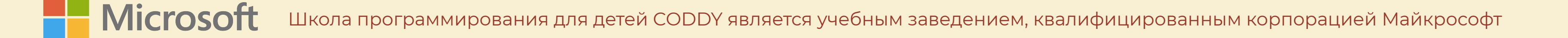

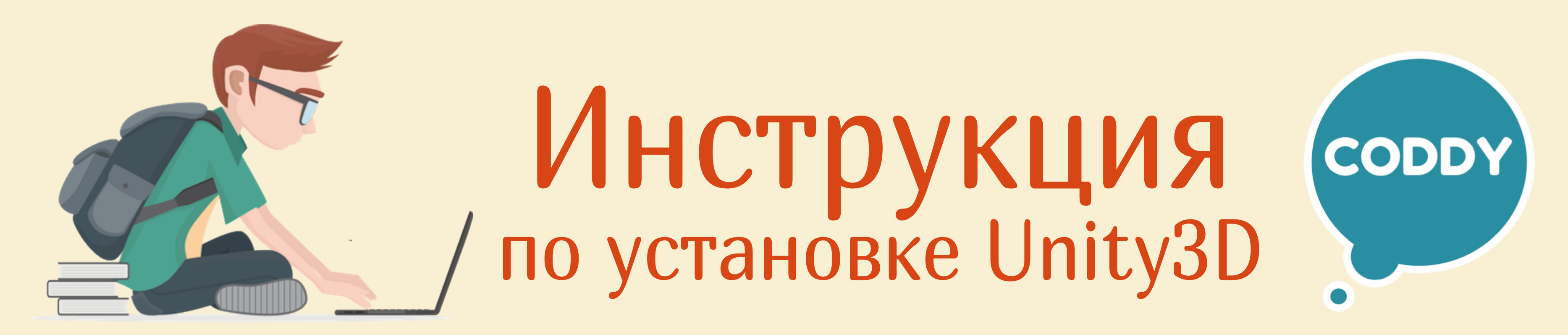

## Уважаемые родители,

## записавшиеся на курс «Разработка игр в Unity3D»

В связи с тем, что на площадке, расположенной около станции м. Белорусская, нет компьютеров, Вам необходимо будет принести свои.

Для того, чтобы не пришлось устанавливать программу на занятии и не тратить 40-50 минут времени, просим Вас сделать это самостоятельно дома.

## Переходим по ссылке unity3d.com:

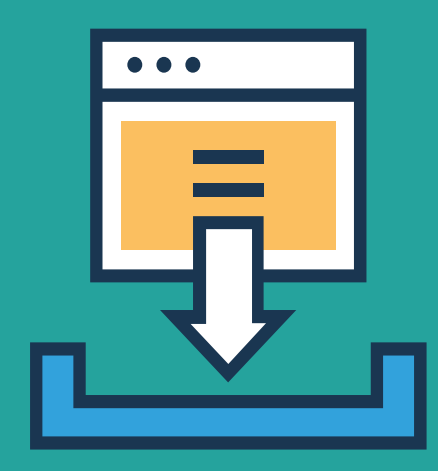

- в правом верхнем углу нажмите на «Купите Unity»
- выберите Personal (жмем на «Попробовать Personal»)

## • под кнопкой загрузки нажмите на одно из двух: «Выберите Windows» или «Выберите Мас»

### • после выбора поставьте галочку с подтверждением и загрузите ✓

Я подтверждаю, что могу использовать версию Unity Personal в рамках условий использования, в том числе вышеприведенных ограничений.

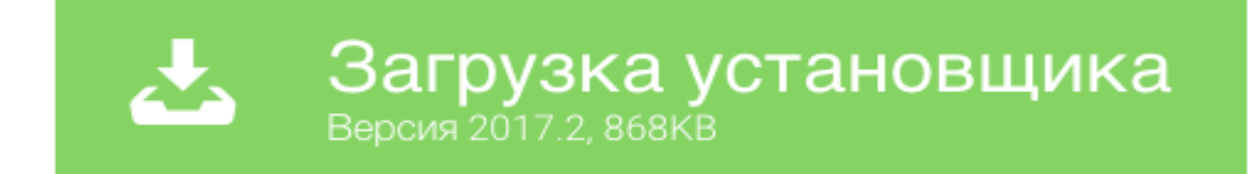

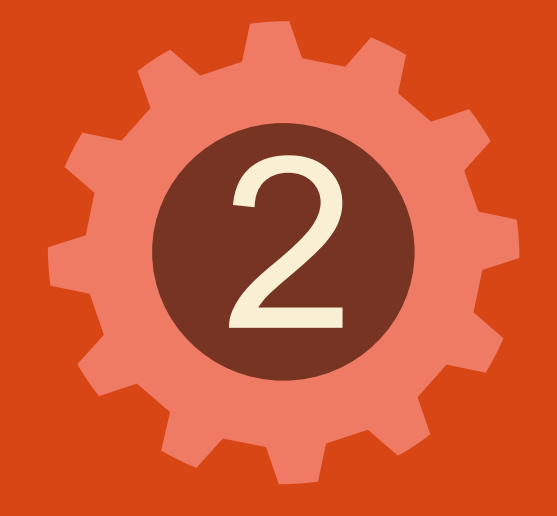

Открываем установочный файл. Нажимаем «Далее». Ждем установки соединения

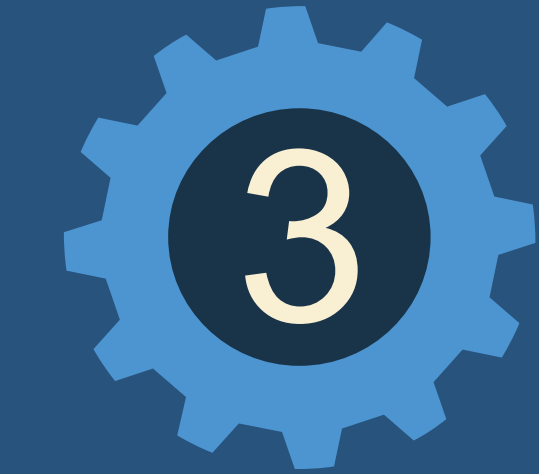

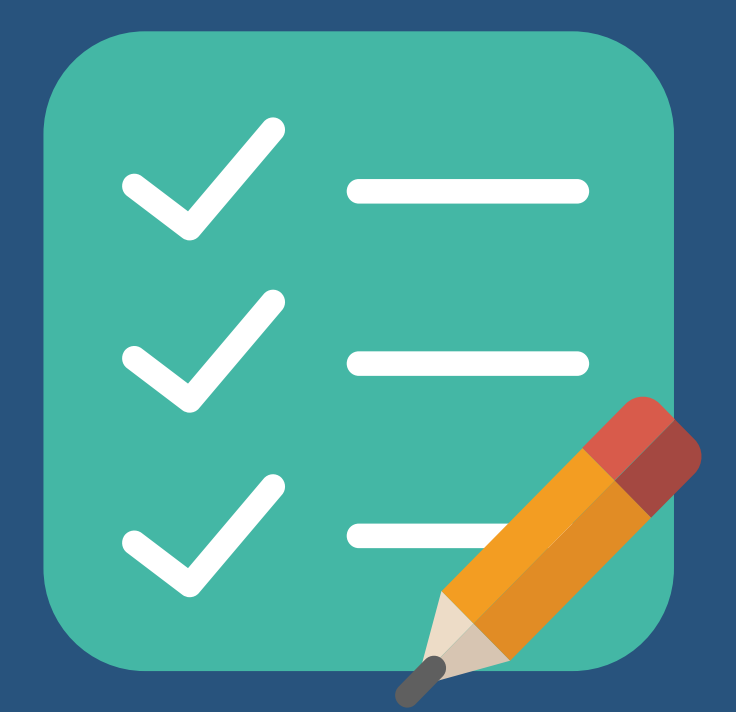

Принимаем условия лицензионного соглашения

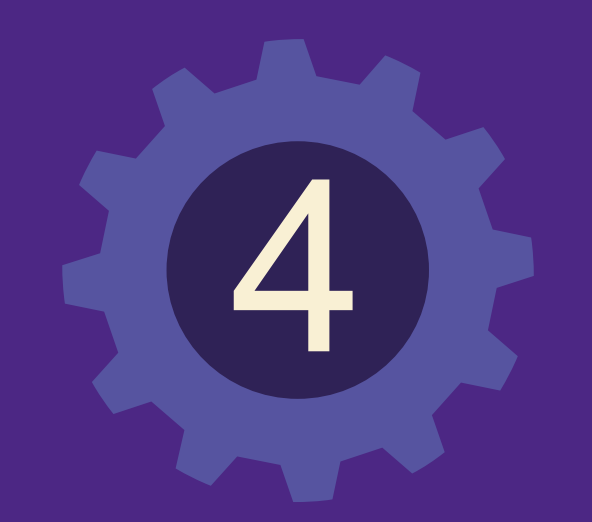

# Отмечаем необходимые параметры, которые указаны на картинках:

| Unity 2017.2.0f3                       | ^ | <ul> <li>Example Project</li> </ul>    |
|----------------------------------------|---|----------------------------------------|
| MonoDevelop / Unity Debugger           |   | Android Build Support                  |
| <ul> <li>Documentation</li> </ul>      |   | ✓ iOS Build Support                    |
| Standard Assets                        |   | tvOS Build Support                     |
| Example Project                        |   | Linux Build Support                    |
| Android Build Support                  |   | Mac Build Support                      |
| ✓ iOS Build Support                    |   | Windows Store .NET Scripting Backend   |
| tvOS Build Support                     |   | Windows Store IL2CPP Scripting Backend |
| Linux Build Support                    |   | SamsungTV Build Support                |
| Mac Build Support                      |   | Tizen Build Support                    |
| Windows Store .NET Scripting Backend   |   | Vuforia Augmented Reality Support      |
| Windows Store IL2CPP Scripting Backend |   | WebGL Build Support                    |
| SamsungTV Build Support                | ~ | Facebook Gameroom Build Support        |
|                                        | • |                                        |

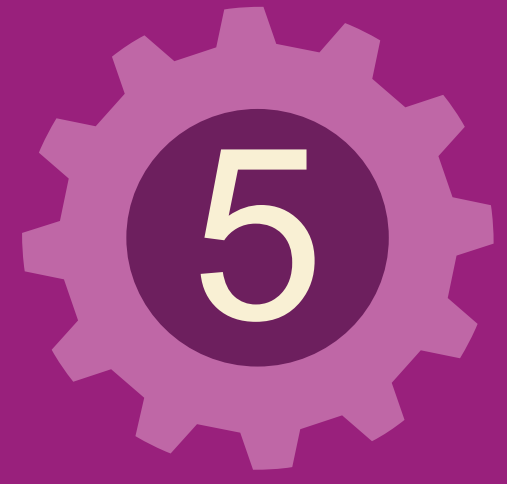

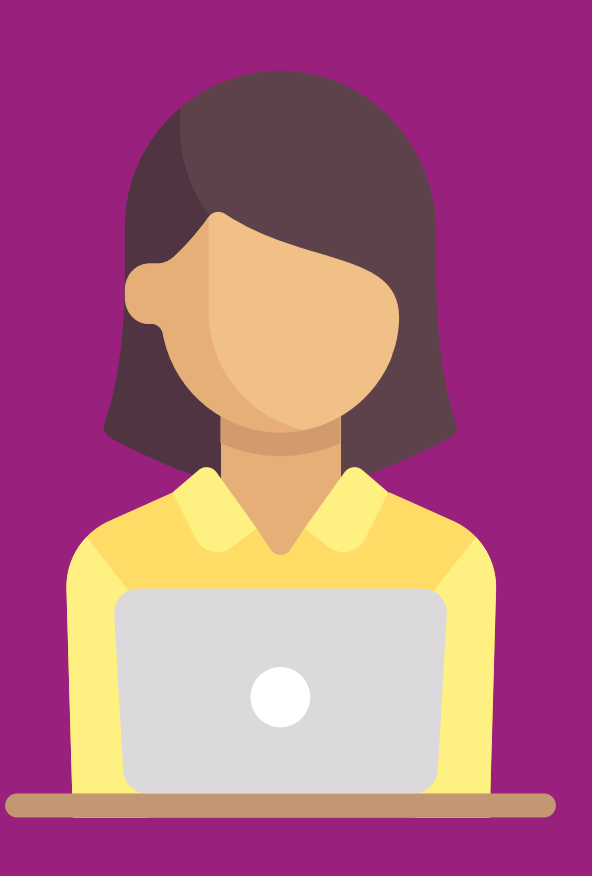

Выбираем директорию установки или оставляем как есть. Ждем окончания загрузки и установки

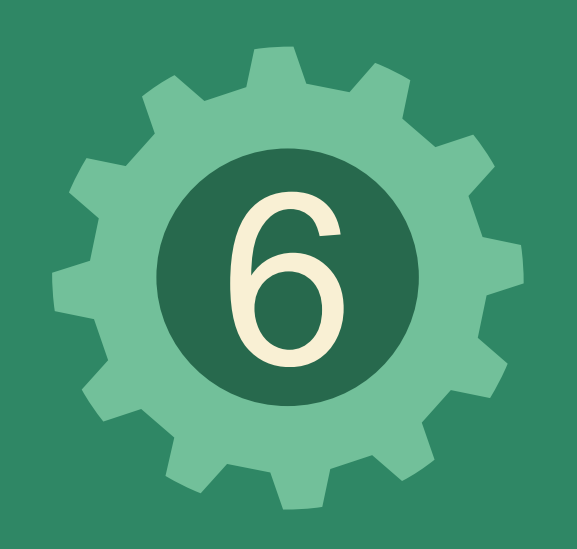

Открываем программу и при необходимости создаем аккаунт в Unity3D

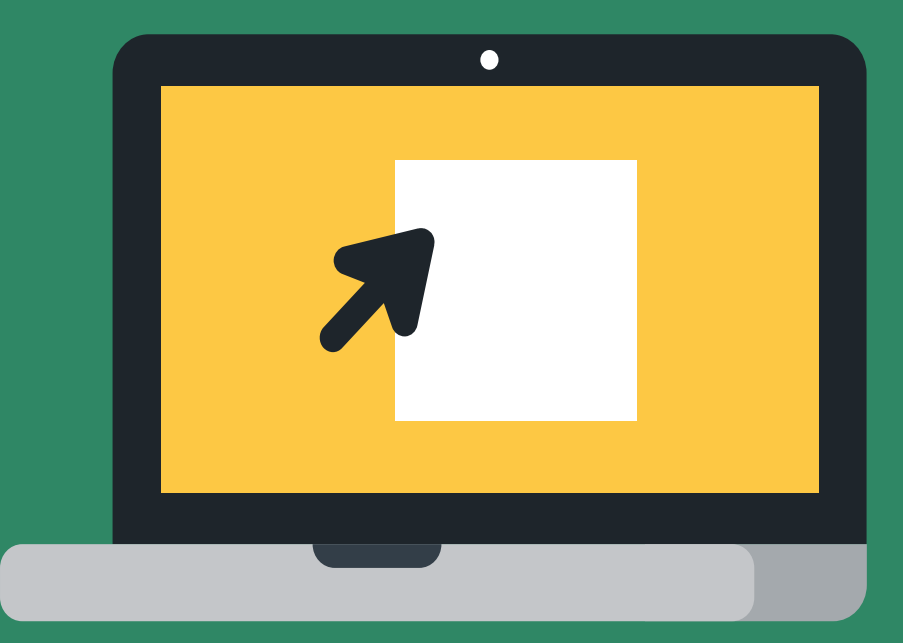

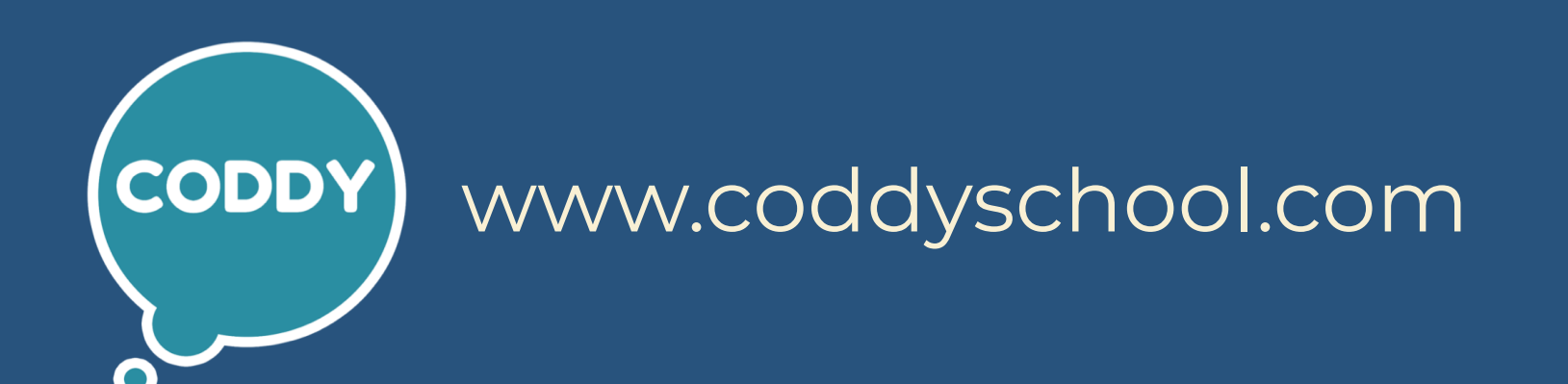

Создаем основу для успешного будущего вашего ребенка